## e-Campus(LMS) 학습자의 화상강의(ZOOM) 참여 오류 시 참여 방법 안내

e-Campus(LMS) 실시간강의(ZOOM)는 화상강의참여하기를 클릭해서 접속합니다. 만약 화상 강의 참여하기를 클릭했는데 '실패'한다는 메시지가 뜨면, 아래 가이드 참고하 여 접속해주세요!

● 시스템 적용 일시: 2021년 10월 1일(금) 오후 2시 ~

1. 아래 이미지와 같이 「화상 강의 참여에 실패했습니다」 메시지를 만났다면!

| > 영어                  | canvas .ac.kr 내용:<br>화상 강의를 참여하는데 실패하였습니다.                                                                  |       |
|-----------------------|----------------------------------------------------------------------------------------------------|-------|
| ≡ 목록으로 돌아가기           | <b>२</b> १                                                                                                  | 학습 종료 |
| ~ 목차                  | < 이전 학습 다음 <b>학습 &gt;</b>                                                                                   |       |
| 1페이지<br>또 4주차 1차시(20) | 21. 9. 23. (목) 13:00 ~ 13:50)                                                                               |       |
| 시작일 9월 22일 오전 00:01   | 진행시간 1시간                                                                                                    |       |
|                       | 호<br>호<br>화상 강의 참여하기                                                                                        |       |
|                       | ※ [중요] <mark>'브라우저로 참가</mark> '를 하는 경우 <u>출결 기록이 정상 집계되지 않습니다.</u><br>Zoom Meeting 프로그램을 설치하여 참가해 주시기 바랍니다. |       |

## 2. 이메일 주소를 직접 등록하여 참가를 클릭해주세요.

|               |                                                                                                    |                                                                                              | षक क |
|---------------|----------------------------------------------------------------------------------------------------|----------------------------------------------------------------------------------------------|------|
| - 喝料          | < 이전 학습                                                                                                    | 학습 종류                                                                                        |      |
| 3mi(0) X1     |                                                                                                    |                                                                                              |      |
| 9/27 4        |                                                                                                    |                                                                                              |      |
| 시작일 9월 27일 오루 | (3:35   한면시간 1AI간                                                                                                    |                                                                                              |      |
|               |                                                                                                    |                                                                                              |      |
|               |                                                                                                    |                                                                                              |      |
|               |                                                                                                    |                                                                                              |      |
|               | ्रि                                                                                                    |                                                                                              |      |
|               |                                                                                                    | क्षत्र                                                                                       |      |
|               | 오<br>화상 강의 참여                                                                                                    | 하기                                                                                           |      |
|               | <ul> <li>(중요) <u>보락은제로 참가</u> 등 하는 경우 출료</li> </ul>                                                                                                    | 하기<br>기분이 정상 집계되지 말습니다.                                                                      |      |
|               | 유 [중요] <u>브라우저로 청가</u> 을 하는 경우 출급<br>Zoom Meeting 프로그램을 실지하여                                                                                                   | <mark>하기</mark><br><u>기록이 정상 접쾌되지 않습니</u> 다.<br>참가해 주시기 바랍니다.                                |      |
|               | (중요) <u>브라운지로 참가</u> 등 하는 경우 출결<br>200m Meeting 프로그램을 실직하여<br>파상간의 참가에 계속 실력하는 경우 아래 바람<br>도 사 아리 프라트 구역 나는 것은 이제도 다른                                          | 하기<br><u>기뜻이 정상 집개되지 말습니다.</u><br>참가배 주시기 바랍니다.<br>을 슬락하여 장가할 수 있습니다.<br>을 슬락하여 장가할 수 있습니다.  |      |
|               | (중요) '브라운지로 쳤기'를 하는 경우 출급<br>고 성장 강의 참여<br>* [중요] '브라운지로 쳤기'를 하는 경우 출급<br>Zoom Meeting 프로그램을 실지하여<br>화성강의 참가에 계속 실력하는 경우 아래 버튼<br>등록 시 아래 프시된 폰의 (MS 분의 이며로 주의 | 하기<br><u>기독이 정상 질계되지 말습니다.</u><br>정가해 주시기 바랍니다.<br>물 물학하여 장가할 수 있습니다.<br>물 모박해야 자동 물석인정 됩니다. |      |

## 3. 등록 페이지에서 이름과 이메일 주소를 입력합니다.(Zoom 필수값)

- 1) 이름: 본인의 이름을 입력합니다.
- 2) 성: 성별을 입력합니다.
- 3) 이메일 주소: '등록 시 입력할 이메일 주소(웹정보시스템 등록 이메일[e-Campus]'에 있는 이메일을 입력해야 자동으로 출결이 인정되니 유의해주세요.

| 두제                           | 9/27 화상강의 별도 등록하여 참가 시 출결 획 | ୧୧         |  |
|------------------------------|-----------------------------|------------|--|
| 시간 서울의 2021년 9월 27일 04:30 오후 |                             |            |  |
|                              |                             |            |  |
| 이름*                          |                             | 성* 김       |  |
| 이메잃 루                        | 5 <u>~</u> *                | 이메일 주소 확인* |  |
|                              |                             |            |  |
|                              |                             |            |  |

- ※ 유의사항
- ① e-Campus(LMS) 등록된 이메일을 사용해야 출석이 정상적으로 체크됩니다.
- ② 웹정보시스템에서 이메일을 변경한 경우 일정 시간 경과 이후(최대 1일 소요)에 e-Campus(LMS)에 자동으로 변경 등록됩니다.
- ③ e-Campus(LMS)에서 이메일 주소를 임의로 변경시 오류 발생할 수 있습니다.
- 4. 정보 입력이 완료되면 진행 중인 회의에 참가를 클릭하여 수업에 참여합니다.

| 제     | 9/27 화상강의 별도 등록하여 참가 시 출  | 결 확인     |         |  |
|-------|---------------------------|----------|---------|--|
| 간     | 서울의 2021년 9월 27일 04:30 오후 |          |         |  |
|       |                           |          |         |  |
| 이름*   |                           | <i>ଷ</i> |         |  |
| 진우    |                           | 김        |         |  |
| 이메일 주 | <b>本</b> "                | 이메       | 일주소 확인" |  |
|       |                           |          |         |  |
| 피스 저너 |                           |          |         |  |